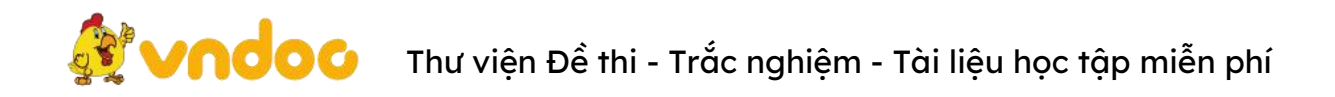

## Hướng dẫn cài font chữ lớp 1 trong bài giảng điện tử

Nội dung bài giảng <u>lớp 1</u> có nội dung phong phú, hấp dẫn, các thầy cô rất muốn tải về dùng nhưng lại bị lỗi Font và chưa biết cách cài font như thế nào? <u>VnDoc.com</u> sẽ có hướng dẫn cụ thể qua 05 bước như sau:

Trong bộ font chữ viết tay dành cho học sinh lớp 1 mà chúng tôi chia sẻ sau đây sẽ có 2 loại font chữ.

- 1 là các loại font chữ ô ly để thiết kế các file tập viết cho học sinh lớp 1.
- 2 là các loại font chữ in hoa để sử dụng khi soạn giáo án điện tử PPt.

## Hướng dẫn cài đặt font chữ lớp 1

**Bước 1:** Các bạn sử dụng nút **Tải về** để tải trọn bộ font chữ lớp 1 -> tìm đến thư mục chứa file Tải về -> **Giải nén (Extract here)**. Sau khi giải nén các bạn sẽ thấy 1 file như hình bên dưới. Đây chính là file có chứa các font chữ cần thiết để sử dụng trong việc soạn bài giảng điện tử cũng như đọc các file bài giảng hiện nay.

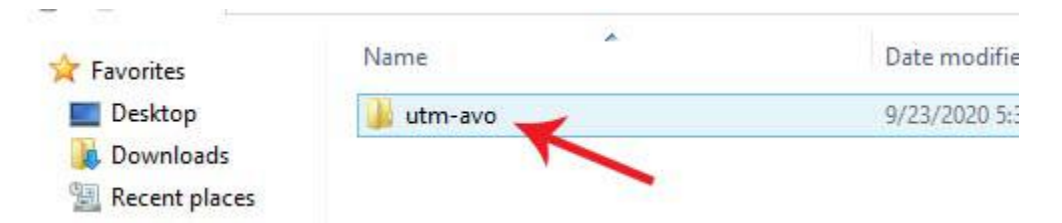

**Bước 2**: Nháy đúp vào file để mở file các bạn sẽ thấy các loại font chữ có mã HP001 và UTM avo. Đây chính là các font chữ cần cài để soạn cũng như đọc các file giáo án điện tử.

Bước 3: Bôi đen toàn bộ các font chữ -> Copy

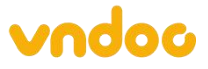

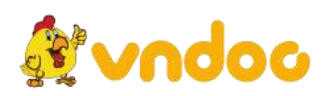

Thư viện Đề thi - Trắc nghiệm - Tài liệu học tập miễn phí

| 🔿 🔹 🕇 📕 🕨                                                                             | This PC > Downloads > utm-avo |                    |                    |        |
|---------------------------------------------------------------------------------------|-------------------------------|--------------------|--------------------|--------|
| Favorites                                                                             | Name                          | Date modified      | Туре               | Size   |
| Desktop                                                                               | HP001_4_hang_1_o_ly.ttf       | 9/23/2020 5:30 AM  | TrueType font file | 142 KB |
| Downloads                                                                             | HP001_4_hang_2_o_ly.ttf       | 9/23/2020 5:30 AM  | TrueType font file | 214 KB |
|                                                                                       | HP001_4_hang_bold.ttf         | 9/23/2020 5:30 AM  | TrueType font file | 94 KB  |
|                                                                                       | HP001_4_hang_normal.ttf       | 9/23/2020 5:30 AM  | TrueType font file | 85 KB  |
| 🖡 This PC<br>膭 Desktop                                                                | HP001_5_hang_1_o_ly.ttf       | 9/23/2020 5:30 AM  | TrueType font file | 158 KB |
|                                                                                       | HP001_5_hang_bold.ttf         | 9/23/2020 5:30 AM  | TrueType font file | 98 KB  |
| Documents                                                                             | A HP001_5_hang_normal.ttf     | 9/23/2020 5:30 AM  | TrueType font file | 89 KB  |
| Downloads                                                                             | UTM Avo.ttf                   | 7/30/2009 3:47 PM  | TrueType font file | 39 KB  |
| Music<br>Pictures                                                                     | UTM AvoBold.ttf               | 9/16/2013 11:26 PM | TrueType font file | 39 KB  |
|                                                                                       | UTM AvoBold_Italic.ttf        | 7/30/2009 5:44 PM  | TrueType font file | 41 KB  |
| Videos                                                                                | UTM Avoltalic.ttf             | 7/30/2009 5:44 PM  | TrueType font file | 41 KB  |
| <ul> <li>Local Disk (C:)</li> <li>New Volume (D:)</li> <li>New Volume (E:)</li> </ul> |                               |                    |                    |        |

**Bước 4**: Tìm vào thư mục ổ C -> nhấn **Windows** 

| File       Home       Share       View         Image: Program Files       Name       Date modified       Ty         Image: Program Files       Name       Date modified       Ty         Image: Program Files       Intel       11/8/2017 5:16 PM       File         Image: Program Files       Image: Program Files       Program Files       Program Files       Program Files         Image: Program Files       Program Files                                                                                                    | rpe Size<br>le folder<br>le folder<br>le folder<br>le folder |
|----------------------------------------------------------------------------------------------------|--------------------------------------------------------------|
| Image: Second point of the period point of the period  | rpe Size<br>le folder<br>le folder<br>le folder<br>le folder |
| Favorites       Name       Date modified       Ty         Desktop       Intel       11/8/2017 5:16 PM       Fill         Downloads       kingsoft       11/12/2019 10:30       Fill         Recent places       Iexend-deca-cufonfonts       4/16/2020 7:36 AM       Fill         PerfLogs       8/22/2013 10:25 PM       Fill         PerfLogs       8/22/2013 10:25 PM       Fill         Posktop       Program Files       6/19/2020 3:10 PM       Fill         Documents       Program Files (x86)       6/19/2020 3:10 PM       Fill         Downloads       Iprogram Data       7/10/2020 2:27 PM       Fill         Music       unikey40RC2-1101-win32       10/5/2017 12:14 PM       Fill         Pictures       Users       11/11/2017 3:51 PM       Fill                                                                                                    | rpe Size<br>le folder<br>le folder<br>le folder<br>le folder |
| Image: Desktop       Intel       11/8/2017 5:16 PM       Fill         Downloads       kingsoft       11/12/2019 10:30       Fill         PerfLogs       4/16/2020 7:36 AM       Fill         PerfLogs       8/22/2013 10:25 PM       Fill         PerfLogs       8/22/2013 10:25 PM       Fill         Posttop       Program Files       6/19/2020 3:10 PM       Fill         Documents       Program Files (x86)       6/19/2020 3:10 PM       Fill         Downloads       Program Data       7/10/2020 2:27 PM       Fill         Music       unikey40RC2-1101-win32       10/5/2017 12:14 PM       Fill         Pictures       Users       11/11/2017 3:51 PM       Fill                                                                                                    | le folder<br>le folder<br>le folder<br>le folder             |
| Downloads       kingsoft       11/12/2019 10:30       Fil         Recent places       lexend-deca-cufonfonts       4/16/2020 7:36 AM       Fil         PerfLogs       8/22/2013 10:25 PM       Fil         PerfLogs       8/22/2013 10:25 PM       Fil         Dosktop       Program Files       10/5/2017 12:06 PM       Fil         Documents       Program Files (x86)       6/19/2020 3:10 PM       Fil         Downloads       Program Data       7/10/2020 2:27 PM       Fil         Music       unikey40RC2-1101-win32       10/5/2017 12:14 PM       Fil         Pictures       Users       11/11/2017 3:51 PM       Fil                                                                                                    | le folder<br>le folder<br>le folder                          |
| Image: Second places       I lexend-deca-cufonfonts       4/16/2020 7:36 AM       Fill         Image: PerfLogs       8/22/2013 10:25 PM       Fill         Image: Phsp_CS2_UE_Ret       10/5/2017 12:06 PM       Fill         Image: Desktop       Program Files       6/19/2020 3:10 PM       Fill         Image: Documents       Program Files (x86)       6/19/2020 3:10 PM       Fill         Image: Downloads       ProgramData       7/10/2020 2:27 PM       Fill         Image: Distance       Image: Users       10/5/2017 12:14 PM       Fill                                                                                                    | le folder<br>le folder                                       |
| PerfLogs         8/22/2013 10:25 PM         Fil           This PC         PhSp_CS2_UE_Ret         10/5/2017 12:06 PM         Fil           Desktop         Program Files         6/19/2020 3:10 PM         Fil           Documents         Program Files (x86)         6/19/2020 3:10 PM         Fil           Music         unikey40RC2-1101-win32         10/5/2017 12:14 PM         Fil           Pictures         Users         11/11/2017 3:51 PM         Fil                                                                                                    | le folder                                                    |
| Image: This PC       Image: PhSp_CS2_UE_Ret       10/5/2017 12:06 PM       Fill         Image: Desktop       Image: Program Files       6/19/2020 3:10 PM       Fill         Image: Documents       Image: Program Files (x86)       6/19/2020 3:10 PM       Fill         Image: Documents       Image: Program Data       7/10/2020 2:27 PM       Fill         Image: Documents       Image: ProgramData       10/5/2017 12:14 PM       Fill         Image: Documents       Image: Image: Image: ProgramData       10/5/2017 12:14 PM       Fill         Image: Documents       Image: Image: Image: ProgramData       10/5/2017 12:14 PM       Fill         Image: Documents       Image: Image: I                                                                                                    |                                                              |
| Desktop         Program Files         6/19/2020 3:10 PM         Fil           Documents         Program Files (x86)         6/19/2020 3:10 PM         Fil           Downloads         ProgramData         7/10/2020 2:27 PM         Fil           Music         unikey40RC2-1101-win32         10/5/2017 12:14 PM         Fil           Pictures         Users         11/11/2017 3:51 PM         Fil                                                                                                    | le folder                                                    |
| Documents         Program Files (x86)         6/19/2020 3:10 PM         Fil           Downloads         ProgramData         7/10/2020 2:27 PM         Fil           Music         unikey40RC2-1101-win32         10/5/2017 12:14 PM         Fil           Pictures         Users         11/11/2017 3:51 PM         Fil                                                                                                    | le folder                                                    |
| Downloads         ProgramData         7/10/2020 2:27 PM         Fil           Music         unikey40RC2-1101-win32         10/5/2017 12:14 PM         Fil           Pictures         Users         11/11/2017 3:51 PM         Fil                                                                                                    | le folder                                                    |
| Music         Image: Image: Image | le folder                                                    |
| Pictures Users 11/11/2017 3:51 PM Fil                                                                                                    | le folder                                                    |
|                                                                                                    | le folder                                                    |
| 🙀 Videos 🔰 Windows 10/25/2019 4:51 PM Fil                                                                                                    | le folder                                                    |
| Local Disk (C:) 🛛 lexend-deca-cufonfonts.zip 4/15/2020 4:56 PM Co                                                                                                    | ompressed (zipp 36 KB                                        |
| Carl New Volume (D:)                                                                                                    |                                                              |
| 🕞 New Volume (E:)                                                                                                    |                                                              |

Trang chủ: https://vndoc.com/ | Email hỗ trợ: hotro@vndoc.com | Hotline: 024 2242 6188

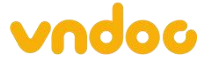

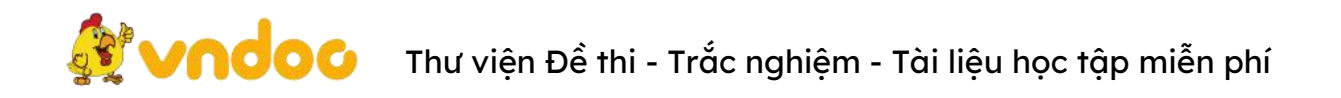

**Bước 5**: Sau khi mở thư mục **Windows** -> tìm đến thư mục **Font**. Đây là thư mục chứa tất cả các font chữ bạn đang dùng -> **Paste** các font chữ bạn vừa copy vào thu mục này. (như mũi tên màu xanh bên dưới hình).

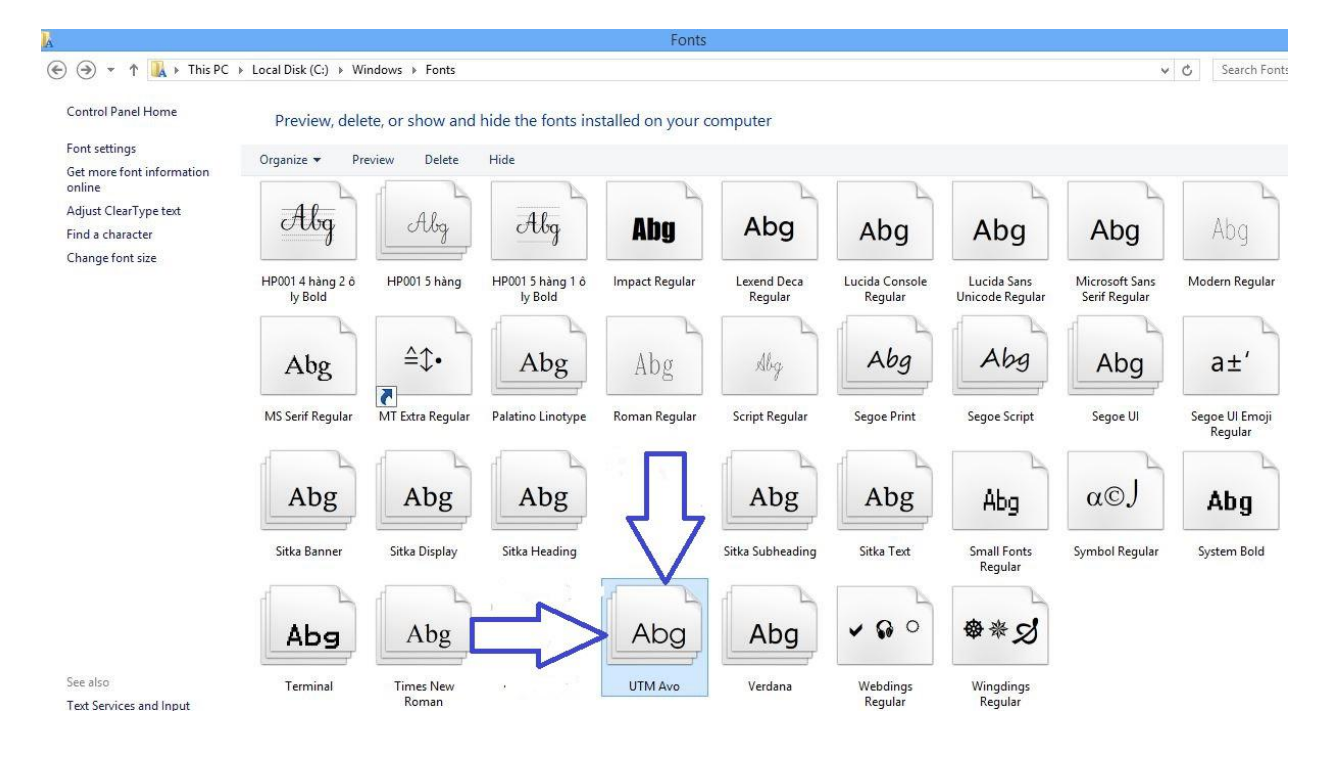

Bạn sẽ sử dụng cách này khi muốn cài đặt một vài font mà bạn có hoặc tải về từ trên mạng, với cách này bạn cũng sẽ chọn lọc được các font và chỉ cài đặt những font mà bạn thích. Như vậy là chỉ bằng các bước đơn giản trên đây các bạn đã có thể sử dụng được những font chữ viết tay lớp 1 rất đẹp cũng như các font chữ in hoa lớp 1 để phục vụ cho việc soạn giáo án bài giảng điện tử. Việc cài đặt các font này cũng giúp các bạn không bị lỗi font khi tải các mẫu bài giảng điện tử theo chương trình giáo dục mới trên internet. Chắc chấn đây sẽ là sự lựa chọn tuyệt vời nhất mà bạn không thể bỏ qua để cài font chữ lớp 1 trong các bài giảng điện tử.

Tham khảo: https://vndoc.com/bieu-mau-giao-duc

Trang chủ: <u>https://vndoc.com/</u> | Email hỗ trợ: hotro@vndoc.com | Hotline: <u>024 2242 6188</u>

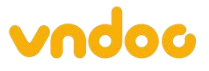